Office365 ウェブメール (電子メール) サービス ログイン手順 2020.04.21 2版

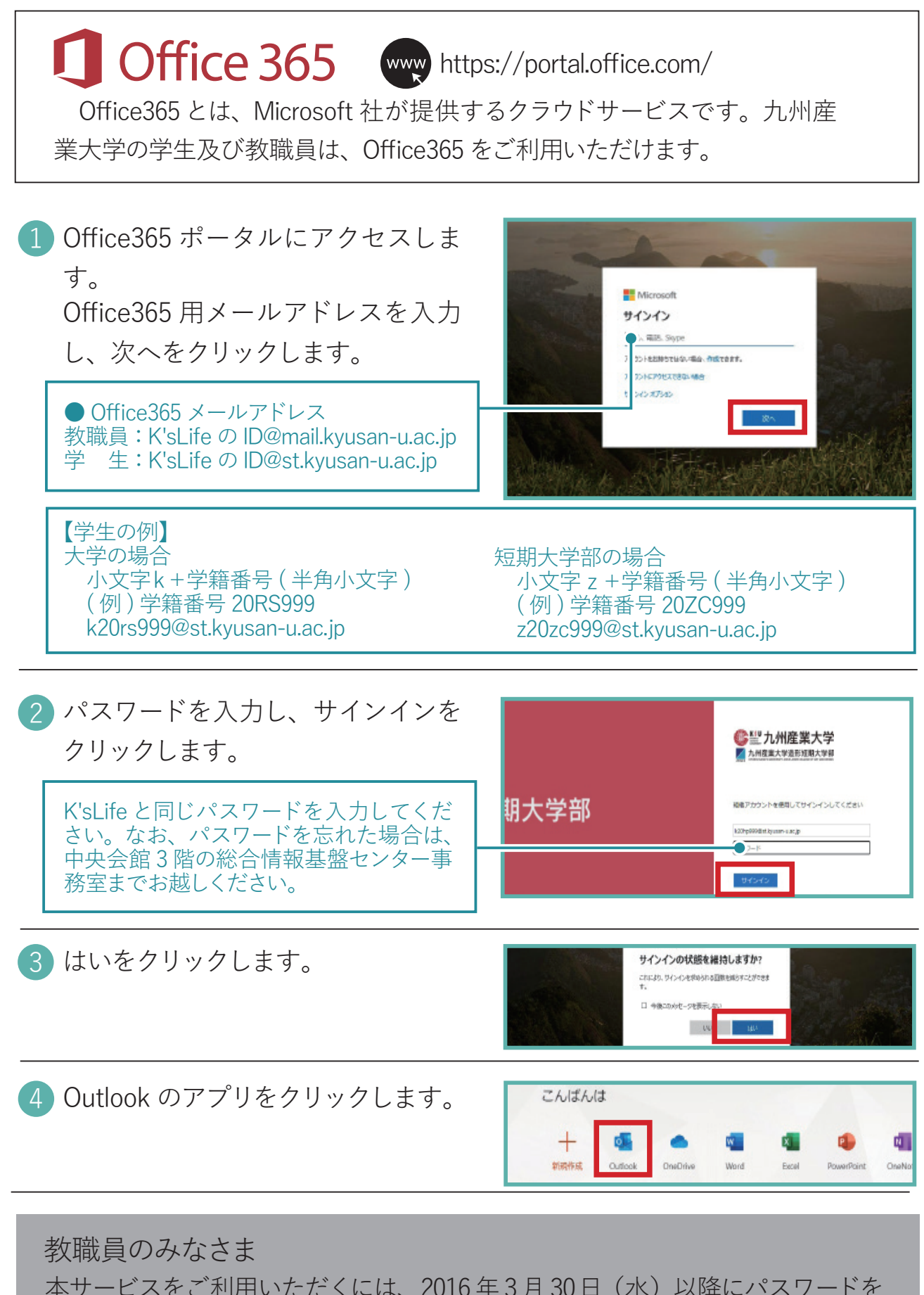

本サービスをご利用いただくには、2016年3月30日(水)以降にパスワードを 変更している必要があります。パスワードの変更は以下のURLから行ってください。 https://www.cnc.kyusan-u.ac.jp/user-guide/password.php

【● ♀♀ 総合情報基盤センター

**ARMODuo**